# NET119緊急通報システム 登録方法

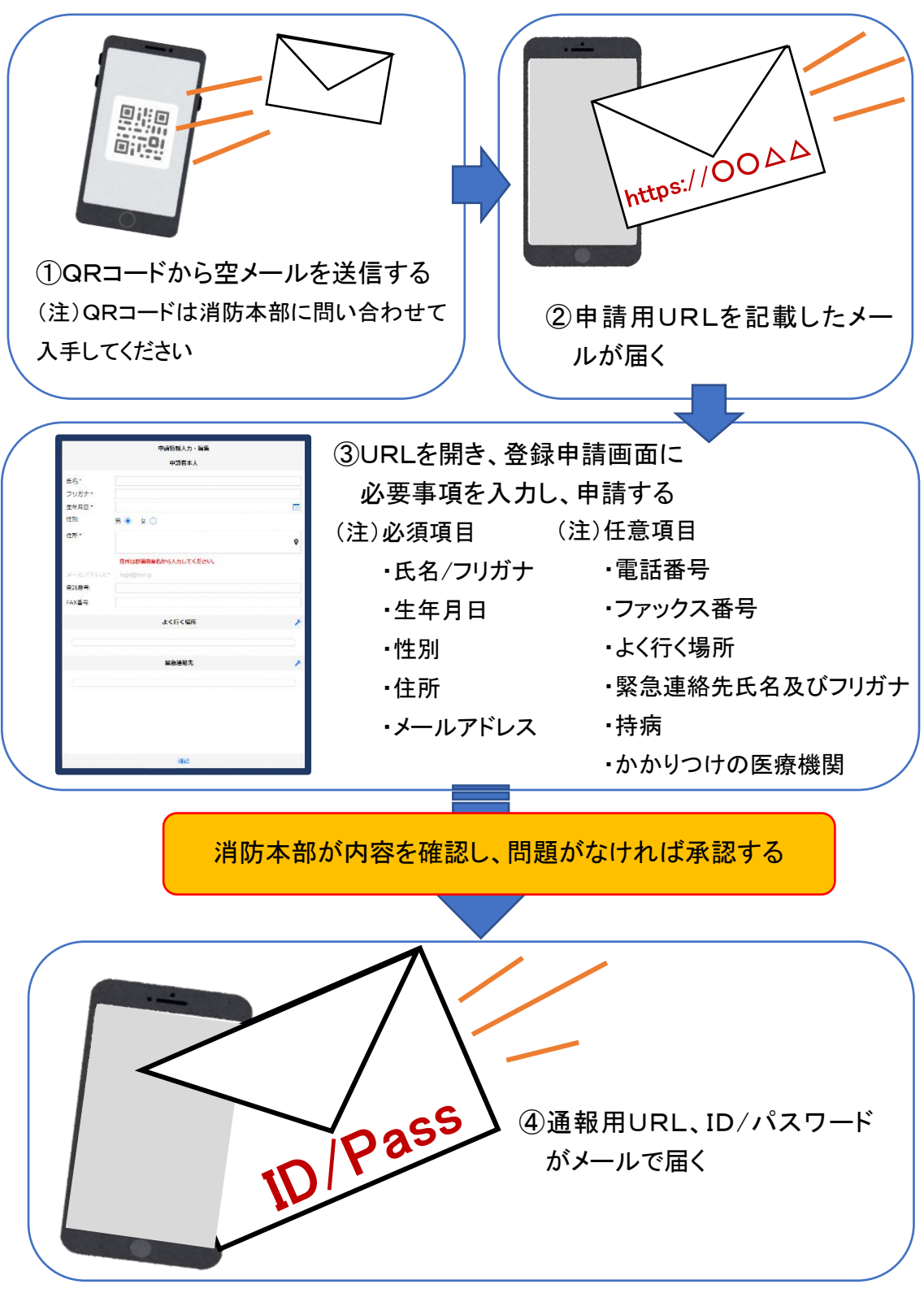

### ①空メール送信

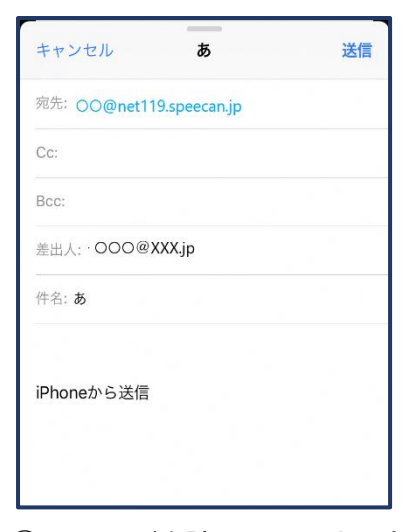

 ①QRコードを読み取って出てき たアドレス宛に、空メールを送 信します。
 QRコードが読み取れない場 合は、アドレスを直接入力しま す。

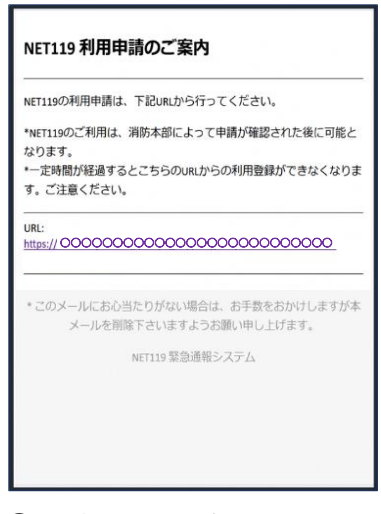

②申請用URLがメールで届き ます。

②利用申請手順

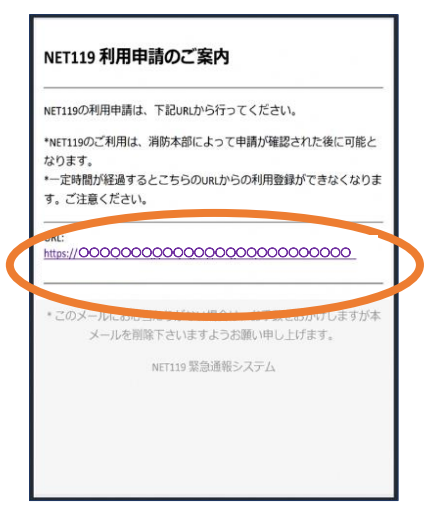

①申請用URLを押します。

<section-header><section-header><text><section-header><list-item><section-header><list-item><list-item><list-item><list-item><list-item><list-item><list-item><list-item><list-item><list-item><list-item><list-item><list-item>

②利用規約を確認のうえ、同意される場合は「同意します」を選択し、「次へ」を押します。

| 申         | 請情報入力・編集              |    |
|-----------|-----------------------|----|
|           | 申請者本人                 |    |
| 氏名:*      | 00000                 |    |
| フリガナ:*    | 0000000               |    |
| 生年月日:*    |                       |    |
| 性別:       | 男 💽 女 🔵               |    |
| 住所:*      |                       | 0  |
|           | 住所は都道府県名から<br>してください。 | ヘカ |
| メールアドレス:* |                       |    |
| 電話番号:     |                       |    |
|           | 確認                    |    |

③氏名/フリガナを入力します。

| 申請        | 青情報入力・編集<br>甲請者本人       |
|-----------|-------------------------|
| 氏名:*      | 00000                   |
| フリガナ:*    | 0000000                 |
| 生年月日:*    | 1993-06-01              |
| 性別:       | 男 💽 女 🔵                 |
| 住所:*      | <b>Q</b>                |
|           | 住所は都道府県名から入力<br>してください。 |
| メールアドレス:* | ttr12srkm@gmail.com     |
| 電話番号:     |                         |
| FAY悉号·    | 1                       |
|           | 確認                      |

④生年月日を入力します。
例)1993-06-01

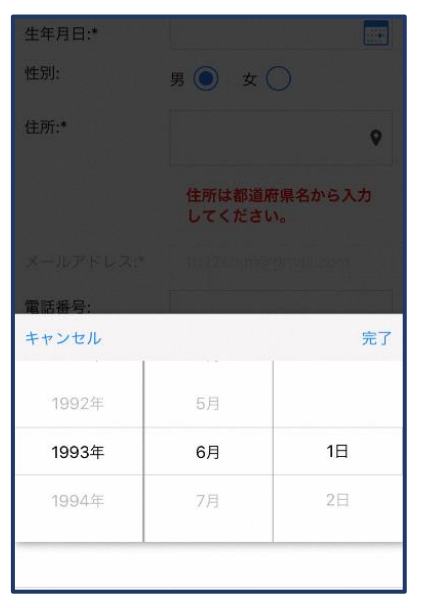

⑤生年月日の右端のカレンダー マークをタップすると、生年月 日を選択することもできます。

| 申請        | 情報入力・編集<br>甲請者本人        |  |  |  |
|-----------|-------------------------|--|--|--|
| 氏名:*      | 00000                   |  |  |  |
| フリガナ:*    | 0000000                 |  |  |  |
| 生年月日:*    | 1993-06-01              |  |  |  |
| 性別: 男 女 🔘 |                         |  |  |  |
| 住所:*      | <b>Q</b>                |  |  |  |
|           | 住所は都道府県名から入力<br>してください。 |  |  |  |
| メールアドレス:* |                         |  |  |  |
| 電話番号:     |                         |  |  |  |
| FAV来号·    |                         |  |  |  |
|           | 確認                      |  |  |  |

⑥性別を選択します。

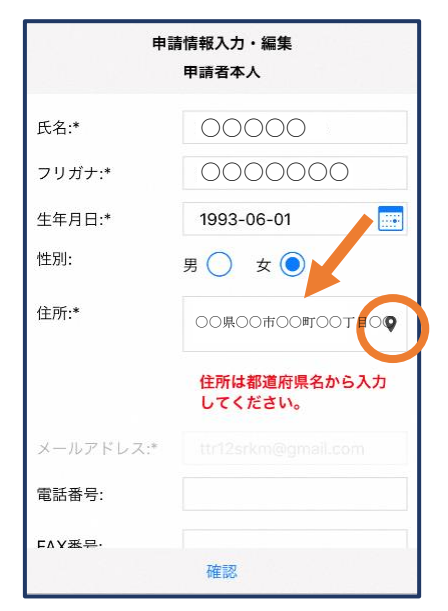

⑦住所を入力します。

都道府県から入力してください。 入力後、右の位置アイコンから 地図を開きます。

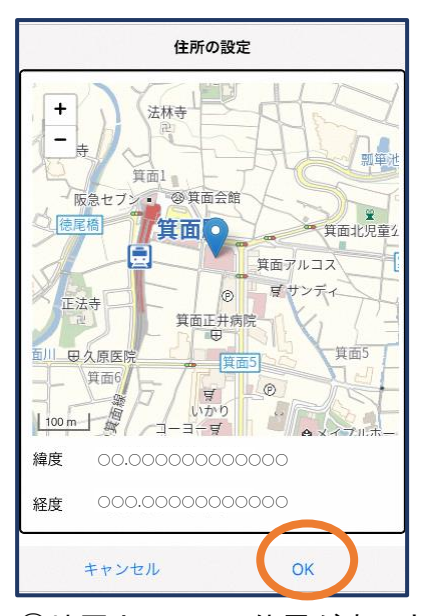

⑧地図上で正しい位置が表示されていることを確認し、問題なければ「OK」を押します。位置が誤っている場合は、位置アイコンを移動させ、正しい位置に修正してください。

| 申請        | <b>情報入力・編集</b>          |
|-----------|-------------------------|
|           | 住所は都道府県名から入力<br>してください。 |
| メールアドレス:* |                         |
| 電話番号:     |                         |
| FAX番号:    |                         |
|           |                         |
| Ł         | く行く場所 🧳                 |
|           |                         |
| ş         | 《急連絡先 🔗                 |
|           |                         |
|           | 確認                      |

⑨電話番号/FAX番号/よく行 く場所/緊急連絡先を入力 します(任意入力)。

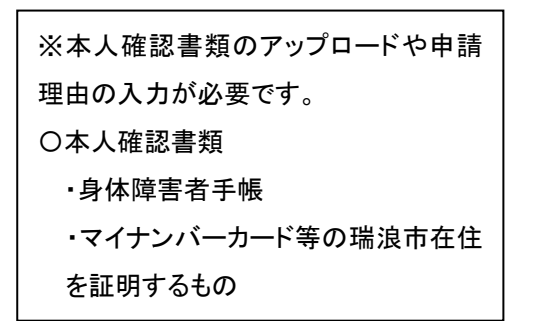

| 申請情報入力・編集                                                                                             |                                    | よく行く場所                                                   |                             | よく行く場所                                                                  |  |  |
|----------------------------------------------------------------------------------------------------|------------------------------------|----------------------------------------------------------|-----------------------------|-------------------------------------------------------------------------|--|--|
|                                                                                                    | 住所は都道府県名から入力<br>してください。            | +よく行く場所を追加                                               | t                           | <b>場所1</b> 削除 へ                                                         |  |  |
| メールアドレス:*                                                                                             |                                    |                                                          | 登録名:*                       | 00000                                                                   |  |  |
| 電話番号:                                                                                                 |                                    |                                                          | 住所:*                        | ○○県○○市○○町○○丁目<br>○○番地                                                   |  |  |
| FAX番号:                                                                                                |                                    |                                                          |                             | 住所は都道府県名から入力<br>してください。                                                 |  |  |
|                                                                                                    | C.                                 |                                                          | メモ:                         | 勤務先。オフィスは7階                                                             |  |  |
|                                                                                                    | - < 行く場所                           |                                                          |                             | +よく行く場所を追加                                                              |  |  |
| ·                                                                                                    | < 行く場所<br>緊急連絡先<br>確認              | キャンセル OK                                                 | キャン                         | +よく行く場所を追加<br>                                                          |  |  |
| 。<br>()<br>()<br>回面右(                                                                                 | Kiti (場所)                          | <sup>キャンセル</sup> OK<br>①「よく行く場所を追加」を持                    | 甲 ①登録                       | +よく行く場所を追加<br><sup>rセル</sup> OK<br>名・住所・メモを入                            |  |  |
| 。<br>「<br>」<br>」<br>」<br>」<br>」<br>。<br>…<br>…<br>…<br>…<br>…<br>…<br>…<br>…<br>…<br>…<br>…<br>…<br>… | K ( T < 場所) K 急速略先 確認 D 編集アイコンを -。 | <ul> <li>キャンセル OK</li> <li>①「よく行く場所を追加」を打します。</li> </ul> | #++><br>甲 ①登録<br>し、「        | +よく行く場所を追加<br><sup>ペセル</sup> のK<br>名・住所・メモをノ<br>OK」を押します。               |  |  |
| 。<br>回画面右の<br>押します                                                                                    | Kit (場所                            | キャンセル OK ①「よく行く場所を追加」を打します。                              | ##><br># ①登録<br>し、「①<br>意入: | +よく行く場所を追加<br><sup>+セル</sup> OK<br>名・住所・メモをフ<br>OK」を押します。<br>カ)         |  |  |
| 。<br>回面石(<br>押します                                                                                     | Kiti (場所)                          | <sup>キャンセル</sup> OK<br>①「よく行く場所を追加」を打<br>します。            | # 12登録<br>し、「<br>意入:<br>(注) | +よく行く場所を追加<br>ペセル OK<br>名・住所・メモをフ<br>OK」を押します。<br>力)<br>合 町 († ⑦) 8 同様( |  |  |

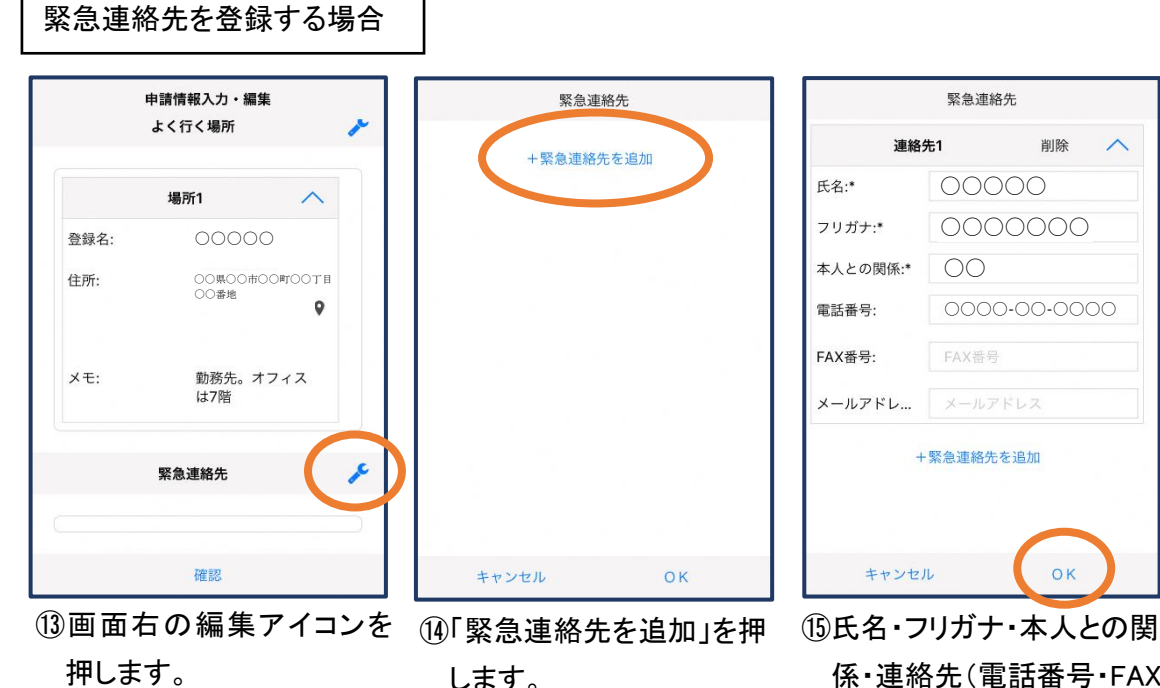

します。

係·連絡先(電話番号·FAX 番号・メールアドレスの内い ずれか一つは必須)を入力 し、「OK」を押します。

| bb務先。オフィス<br>47階<br>格先<br>1 へ<br>〇〇〇〇〇 |
|----------------------------------------|
| 格先<br>1 へ                              |
|                                        |
| 00000                                  |
|                                        |
| 0000000                                |
| 00                                     |
| 0000-00-0000                           |
|                                        |
|                                        |

(1)すべて入力し終えたら「確認」 を押します。

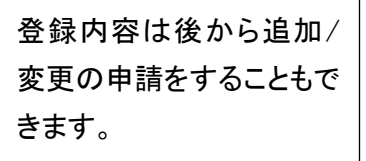

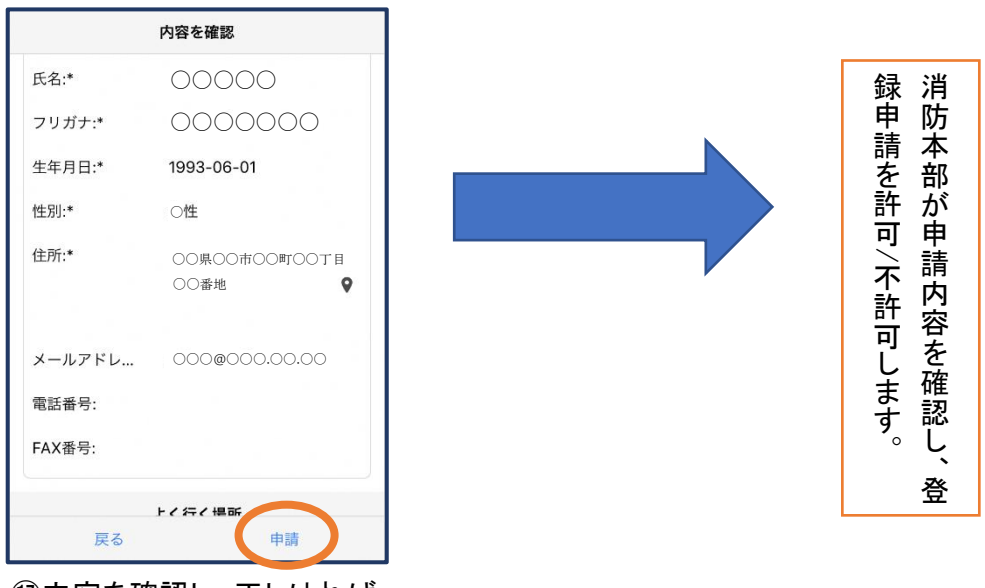

①内容を確認し、正しければ 「申請」を押します。

### ③利用開始

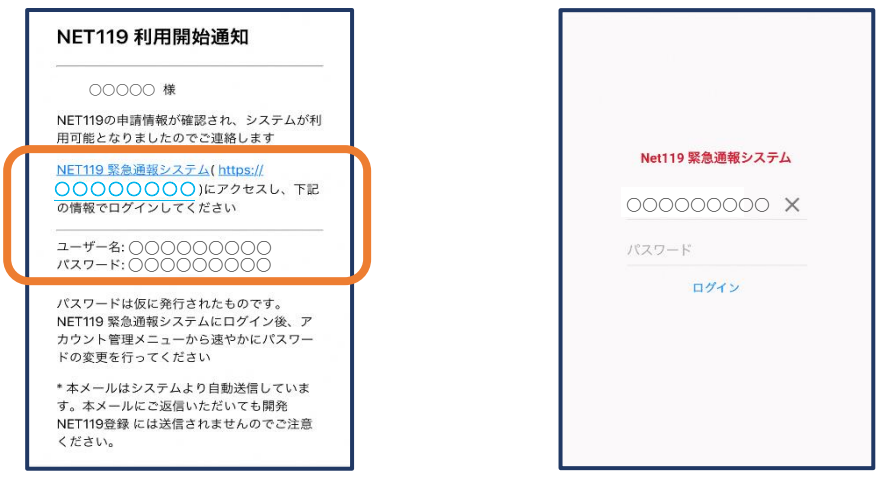

①登録申請が許可されると、通報システムのURL/ID/パスワードが記載されたメールが届きます。
 URLを開き、ID/パスワードを入力してログインします。

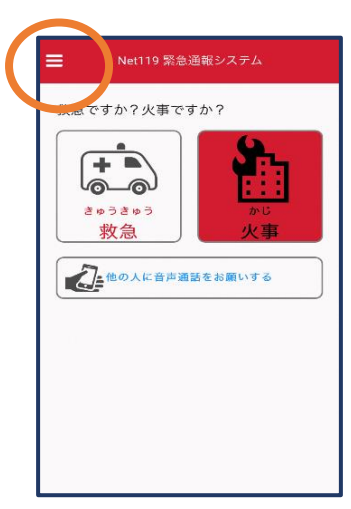

②通報画面が開きます。左上のメニューバーを開きます。

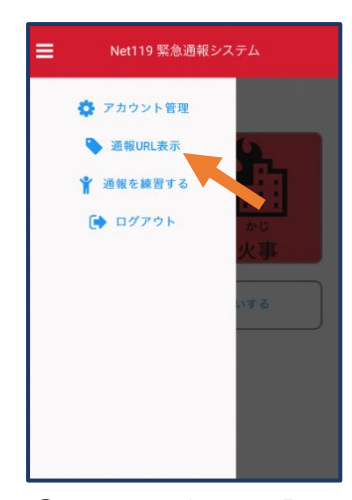

③メニューバーから「通報 URL表示」を選択しま す。

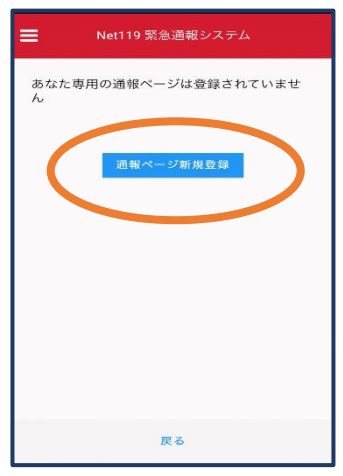

④「通報ページ新規登録」を押します。

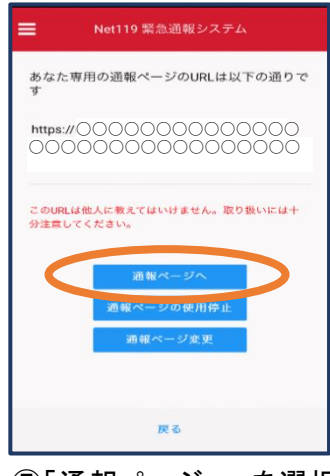

⑤「通報ページへ」を選択 します。

#### ■iOS (iPhone) の場合

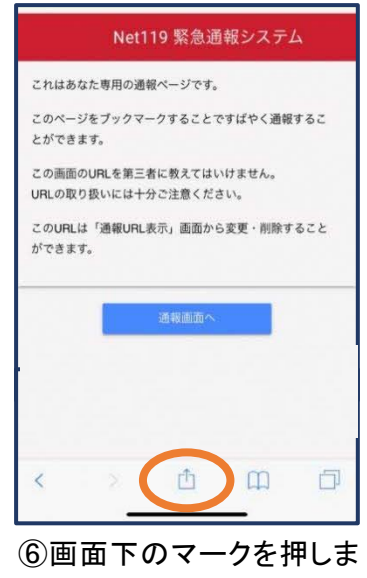

す。

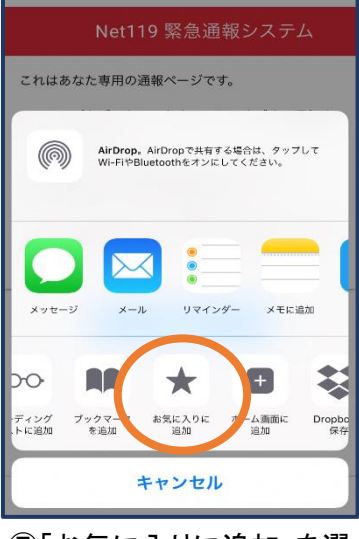

⑦「お気に入りに追加」を選 択します。

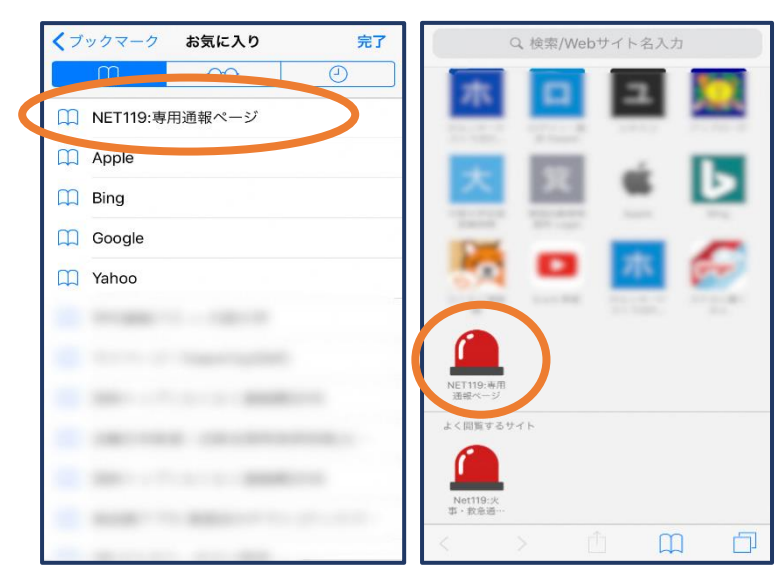

⑧次回以降、ブックマーク欄等から通報ページを開くことができます。

■iOS でプライベートブラウズについて

プライベートブラウズでは ID/パスワードを毎回入力する必要があります。 ID/パスワード保存を有効にするにはプライベートブラウズを終了してください。

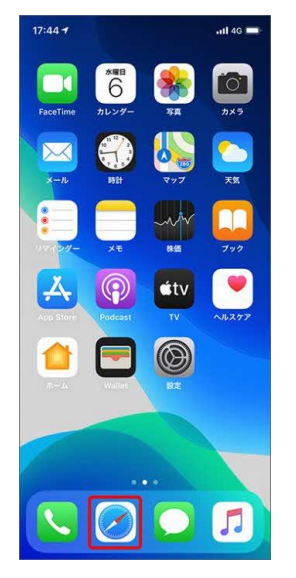

ホーム画面で「Safari」を 押します。

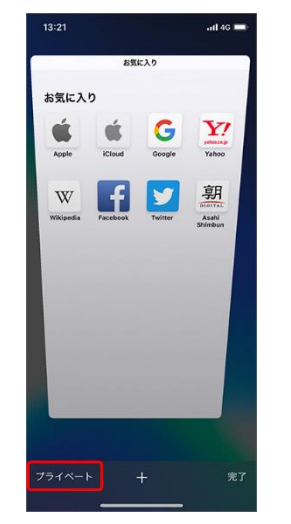

画面左下の「プライベ ート」を押します。

(注)プライベートブラ ウズ機能が「オン」に なっていると「プライ ベート」の背景の色 が「白」に変わりま す。

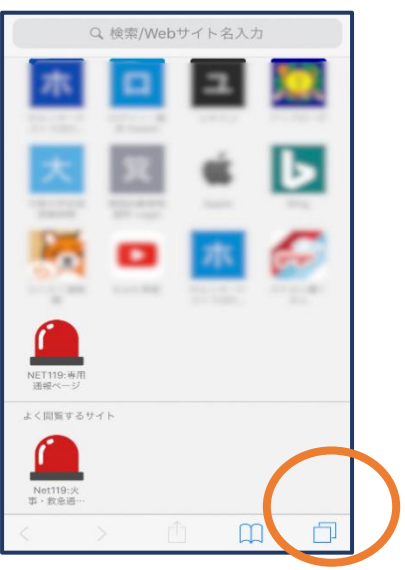

画面右下のタブアイコンを 押します。

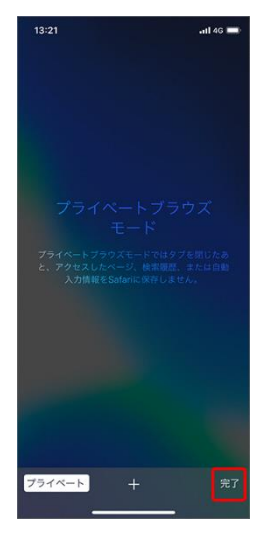

画面右下の「完了」 を押します。

#### ■Android の場合

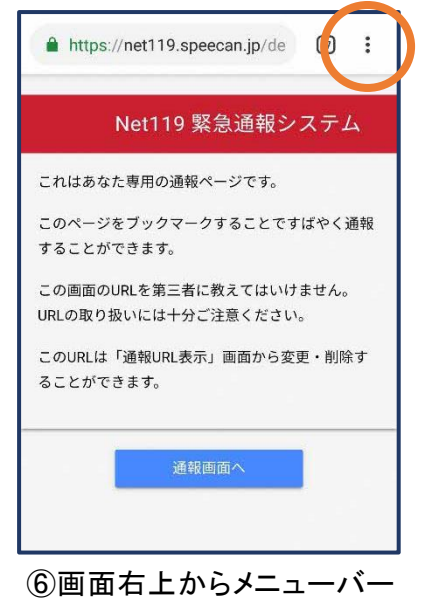

を開きます。

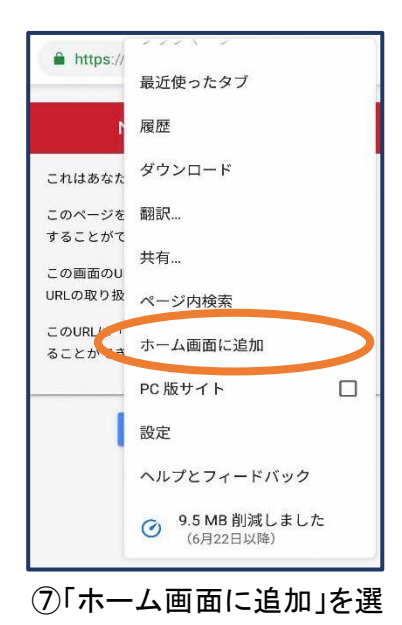

択します。

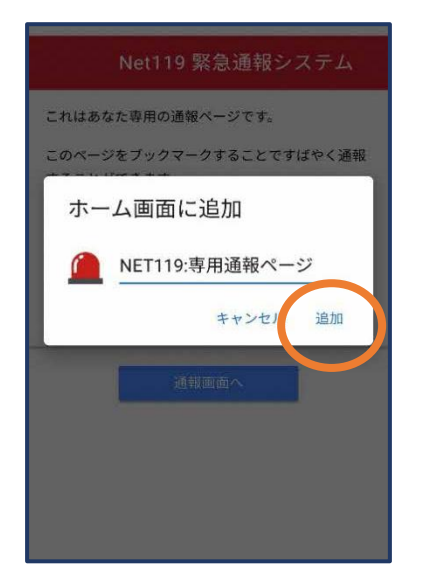

⑧「追加」を押します。

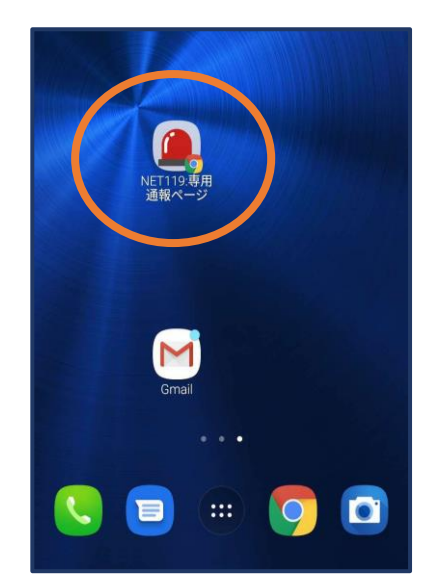

⑨次回以降、ホーム画面のアイ コンから、通報ページを開くこ とができます。

## ④登録情報の変更

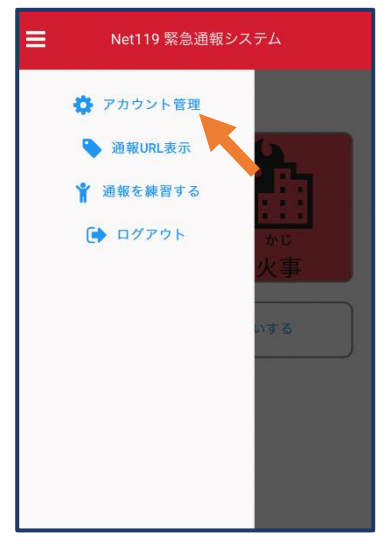

 メニューバーから「アカウン ト管理」を選択します。

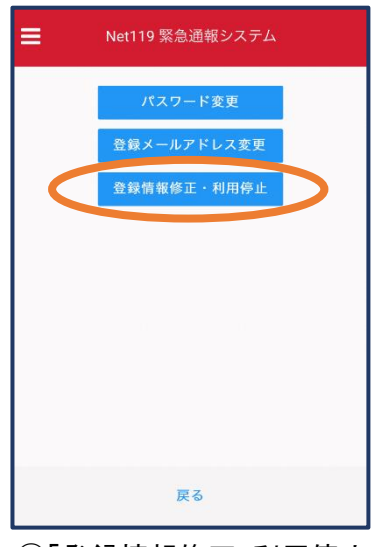

②「登録情報修正・利用停止」
 を選択します。

| 今日 14:(                                | <b>[Net119] 登録情報変更方法のご案内</b><br>今日 14:07                                                       |  |  |  |
|----------------------------------------|------------------------------------------------------------------------------------------------|--|--|--|
| NET1                                   | 19 登録情報変更方法のご案内                                                                                |  |  |  |
| 登録情報<br>*登録情報<br>反映され<br>*一定時間<br>できなく | の変更は、下記URLから行ってください。<br>Rは、消防本部によって申請が確認された後に<br>ます。<br>が経過するとこちらのURLからの変更申請が<br>なります。ご注意ください。 |  |  |  |
| https://O                              |                                                                                                |  |  |  |
|                                        |                                                                                                |  |  |  |
| * このメー<br>しますが本                        | ルにお心当たりがない場合は、お手数をおかけ<br>メールを削除下さいますようお願い申し上げま<br>す。                                           |  |  |  |

③登録してあるアドレス宛に、登録情報変更の案内 メールが届きますので、メール中に記載のURLを押 します。

|           | 利用者の詳細                    |      |   |
|-----------|---------------------------|------|---|
|           | 利用杏木人                     |      |   |
| ID:       | 00000000                  |      |   |
| 氏名:*      | 00000                     |      |   |
| フリガナ:*    | 0000000                   |      |   |
| 生年月日:*    | 1993-06-01T00:00:01+09:00 |      |   |
| 性別:*      | Ott                       |      |   |
| 住所:*      | ○○県○○市○○町○○丁日○○番地         |      |   |
|           |                           |      | 9 |
| メールアドレス:* | 000@000.00.00             |      |   |
| 電話番号:     |                           |      |   |
| FAX番号:    |                           |      |   |
|           | よく行く場所                    |      |   |
|           | 緊急連絡先                     |      |   |
|           |                           |      |   |
|           |                           |      |   |
|           |                           |      |   |
|           |                           |      |   |
|           |                           |      |   |
|           |                           |      |   |
| (         | 編集                        | 利用停止 |   |

④左下の「編集」を選択します。

|           | 申請情報入力・編集             |   |
|-----------|-----------------------|---|
|           | 申請者本人                 |   |
| ID:*      | 00000000              |   |
| 氏名:*      | 00000                 |   |
| フリガナ:*    | 0000000               |   |
| 生年月日:*    | 1993-06-01            |   |
| 性別:       | 男. 🔵 女. 💿             |   |
| 住所:*      |                       | Ŷ |
|           | 住所は都道府県名から入力してください。   |   |
| メールアドレス:* | 000@000.00.00         |   |
| 電話番号:     |                       |   |
| FAX番号:    |                       |   |
|           |                       |   |
|           | よく行く場所                | 1 |
|           |                       |   |
|           | manual and and and an |   |
|           | 緊急連絡先                 | 1 |
|           |                       |   |
|           |                       |   |
|           |                       |   |
|           |                       |   |
|           | (#12)                 |   |

⑤追加/変更したい部分を編集し、「確認」 を押します。

|          | 内容を確認             |                                             |
|----------|-------------------|---------------------------------------------|
|          | 中语省本人             | NET119 登録情報修正完了通知                           |
| ID:      | 00000000          | 許 消                                         |
| 氏名:*     | 00000             |                                             |
| フリガナ:*   | 0000000           |                                             |
| 主年月日:*   | 1993-06-01        | <b>个</b> 音 登録情報修正の申請が確認され、システムの登録情報が修正されました |
| 主另刂:*    | ○性                | 許 書書 のでご連絡します                               |
| 主所:*     | ○○県○○市○○町○○丁目○○番地 | 可谓                                          |
|          | \$                | *本メールはシステムより自動送信しています。本メールにご返信いた            |
| ールアドレス:* | 000@000.00.00     |                                             |
| 話番号:     |                   | す このメールにお心当たりがない場合は、お手数をおかけしますが本メール         |
| 以番号:     |                   | ・ 催 を削除下さいますようお願い申し上げます。                    |
|          |                   | 影                                           |
|          | よく行く場所            | Net119 緊急連報システム                             |
|          | 緊急連絡先             |                                             |
|          |                   |                                             |
|          |                   |                                             |
|          |                   |                                             |
|          |                   | 前                                           |
|          |                   | を                                           |
|          | $\frown$          |                                             |
|          | 戻る 申請             |                                             |
| 広応家を     | 確認」問題がたければ「由請     | ⑦申請が許可されると、登録情報                             |

⑥内容を確認し、問題がなければ「申請」 を押します。 ⑦申請が許可されると、登録情報修 正完了通知がメールで届きます。

## ⑤利用の停止

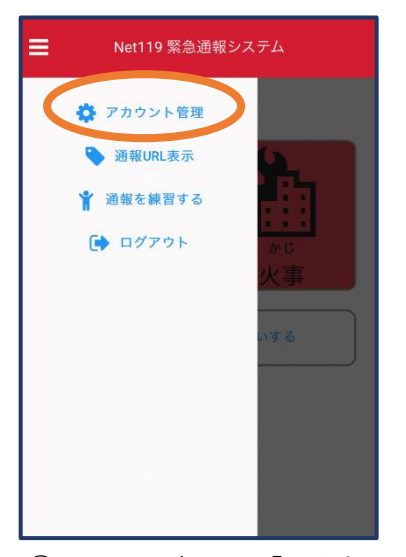

ト管理」を選択します。

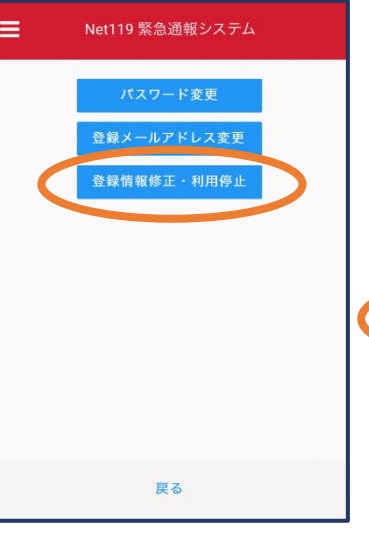

①メニューバーから「アカウン ②「登録情報修正・利用停 止」を選択します。

[Net119] 登録情報変更方法のご案内 NET119 登録情報変更方法のご案内 登録情報の変更は、下記URLから行ってください。 \*登録情報は、消防本部によって申請が確認された後に 反映されます。 URL \* このメールにお心当たりがない場合は、お手数をおかけ しますが本メールを削除下さいますようお願い申し上げま す。 NET119 緊急通報システム

③登録してあるアドレス宛に、 登録情報変更の案内メー ルが届きます。 URLを押します。

ご登録いただいている下記ユーザーのNET119のご利用を停止しま

以降00000でのNET119による緊急通報はできません。

このメールにお心当たりがない場合は、お手数をおかけしますが本

メールを削除下さいますようお願い申し上げます。 NET119 緊急通報システム

NET119利用停止のお知らせ

ユーザー名: 000000000

ご利用ありがとうございました。

した。

|          | 利用者の詳細                    |       |              | 利用者の詳細                     |
|----------|---------------------------|-------|--------------|----------------------------|
|          | 和用君木人                     |       |              |                            |
| ID:      | 00000000                  | 1     | ID:          |                            |
| 氏名:*     | 00000                     |       | <b>氏</b> 名。" |                            |
| フリガナ:*   | 0000000                   |       | フリガナク        |                            |
| £年月日:*   | 1993-06-01T00:00:01+09:00 |       | 生年月日:*       |                            |
| 住別:*     | ○性                        |       | (生房):*       |                            |
| 主所:*     | ○○県○○市○○町○○丁目○○番地         |       | 住所:*         |                            |
|          |                           | Ŷ     |              |                            |
| メールアドレス・ | 000@000.00.00             |       | 1. 1. 11.    | 利用停止                       |
| 電話番号:    | 00000000000               |       | N N          | ET119の利用を停止しますが            |
| AX番号:    |                           |       |              | i止すると、ご利用のIDでMiai通報ができ、くなり |
|          | よく行く場所                    |       | 由精理中。        | キャン・ル OK                   |
|          |                           |       |              |                            |
|          | 案急連絡先                     |       |              |                            |
|          |                           |       |              | よく行く場所                     |
|          |                           |       |              |                            |
|          |                           |       |              | 繁急建略先                      |
|          |                           |       |              |                            |
|          |                           |       |              |                            |
|          |                           |       |              |                            |
|          | -                         |       |              |                            |
|          | 福東                        | 和明朝學正 |              |                            |

④右下の「利用停止」を選択しま ⑤「利用を停止しますがよろし

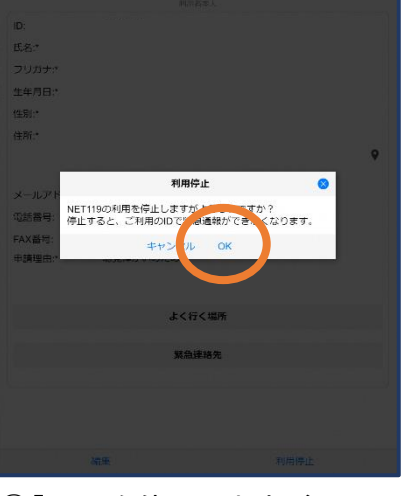

いですか?」と表示されるの

で、「OK」を選択します。

⑥利用停止のお知らせがメー ルで届きます。

す。